國立政治大學外國語文學院

## 北區大學外文中心

## 「外語線上自我學習平台」使用說明

一、平台網址:

http://wmpro.nccu.edu.tw

- 二、 登入帳號 (各校專屬帳號及密碼將以紙本寄至各校教務處)
  - 1、學校名稱(例):國立政治大學
  - 2、登入帳號(例):nccu
  - 3、登入密碼(例):0000
- 三、課程種類:
  - 1、二十三種外語教材:

英文寫作、日文中級、韓文、俄語、土耳其語、阿拉伯語、德文 中級、法文中級、西班牙文中級、越南語、泰語、馬來語、印尼 文、捷克語、波蘭語、義大利文、拉丁文、希伯來語、波斯文、 蒙古語、維吾爾語、藏語、葡萄牙語。

2、十種常用生活會話(各語種持續新增中):

日文、俄文、土文、阿拉伯文、德文、法文、西班牙文、越南文、 泰文、葡萄牙文。 四、使用說明:

步驟1:進入網址後,請輸入帳號及密碼。

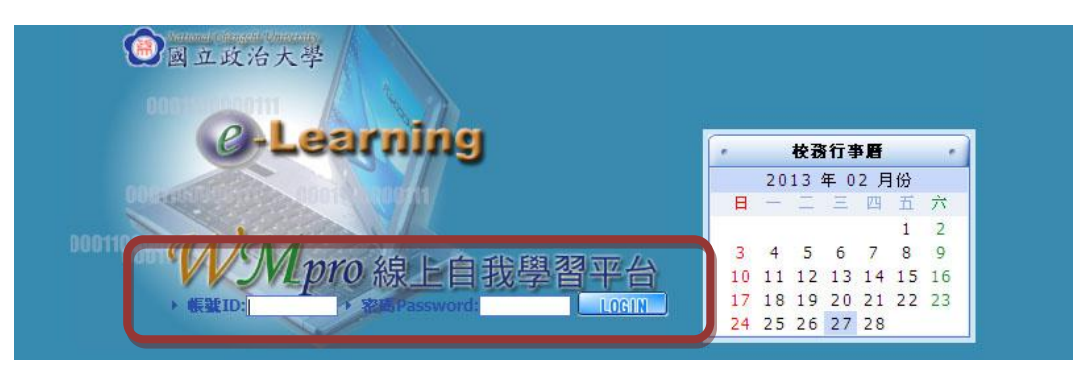

步驟2: 登入網頁後,點開左上方「我的課程」的下拉式選單,並在選單上 選擇欲學習之課程名稱,即可進入該課程。

|  | Ja-Logening                        | poplance 您好!您正在 <b>[教室環境]</b> 中 |          |                                                                                              |   | 全校 2 人   全班 1 人   登出 |  |
|--|------------------------------------|---------------------------------|----------|----------------------------------------------------------------------------------------------|---|----------------------|--|
|  | e-Learning                         | 個人區 校園廣場                        |          |                                                                                              |   | 管理者                  |  |
|  | 我的課程                               | ▼   我的學習中心   我的課程   我的学習        | 程丨行事厝    |                                                                                              |   |                      |  |
|  | 我的課程<br>教育·助教·課題<br>糸統測試課程<br>英文寫作 | _                               | 入這裡<br>1 | <ul> <li>▶上次進入時間是:2013-02-27 17:51:50</li> <li>▶上站累積的時間是:14792 天又 19 小時 21 分 14 秒</li> </ul> | 0 | *                    |  |
|  | 日文中級<br>韓文                         |                                 | - 凯息中心   |                                                                                              | x |                      |  |
|  | () 俄語                              |                                 | F 147-74 | ·周] 市领井岩 5 科纽自主语,底式口列回就的 5 科纽白、                                                              |   |                      |  |

步驟3:點選進入課程後,請選擇「開始上課」,在左下方即會出現各課選 單。

| <b>W</b> e-Learnine                                                              | poplance 您好!您正在[數室環境]中                                                          | 全校 2 人 全班 1 人 登出 |         |     |
|----------------------------------------------------------------------------------|---------------------------------------------------------------------------------|------------------|---------|-----|
|                                                                                  | 学習互動區 每人區 拉閱廣場                                                                  |                  | 管理者  辦: | 公室  |
| 韓文 🔻                                                                             | INTEAS MINIEM I EDIA                                                            |                  | PM 02   | :58 |
|                                                                                  | 韓文第一課第一單元・韓國文字簡介                                                                |                  |         |     |
| <ul> <li>◆ Learning Path</li> <li>□ [半途而飛]異國文化部落</li> <li>□ 第一課・字母與母音</li> </ul> | Author: 曾天宫 > 朴炳善 , 2006/10/13 下午 03:41:38<br>Keywords: none<br>Ruration: 08:24 | ŝ)               |         |     |

步驟4:在各課選單上點選課程單元,即可開始學習。

| Va e-Learnin                                                                                                    | poplance 您好!您正在 <b>[教室環境]</b> 中<br>10                                                                | 全校 1 人   全班 1 人   螢出 |
|----------------------------------------------------------------------------------------------------|----------------------------------------------------------------------------------------------------|----------------------|
|                                                                                                    | ● 學習互動區 個人區 校園廣場                                                                                     | 管理者 辦公室              |
| 韓文                                                                                                    | 課程公告 調始上課 課程討論                                                                                       |                      |
| 🖉 🛃 🗓                                                                                                    | 1912 韓文第一課第一單元・韓國文字簡介                                                                                |                      |
| <ul> <li>◆ Learning Path</li> <li>[半途雨飛]具國文化</li> <li>第一課・宇母與母音</li> <li>第一單元・韓國文</li> <li>第二單元・載不式</li> <li>第二單元・樣合長</li> <li>第二課・子音</li> <li>第二單元・重子音</li> </ul> | ##译▲<br>字音<br>音<br>音<br>日<br>日<br>日<br>日<br>日<br>日<br>日<br>日<br>日<br>日<br>日<br>日<br>日<br>日<br>日<br>日 |                      |